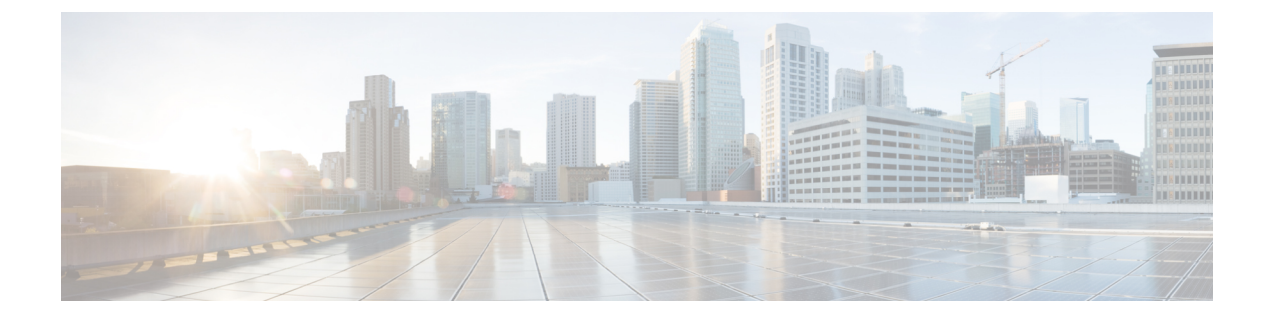

### **Troubleshooting**

- Collecting Troubleshooting Information, page 1
- Troubleshooting: Installing Applications in a Virtual Services Container, page 3
- Troubleshooting: Activating Applications in a Virtual Services Container, page 5
- Troubleshooting: Uninstalling Applications in a Virtual Services Container, page 6
- Troubleshooting: Deactivating Applications in a Virtual Services Container, page 7

### **Collecting Troubleshooting Information**

Information collected using the commands listed below can be sent to Cisco Technical Support for troubleshooting purposes.

### **SUMMARY STEPS**

- 1. show system sysmgr service name vman
- 2. show mgmt-infra trace message vman\_trace
- 3. virtual-service move name virtual-services-name [core | log] to destination-url
- 4. show mgmt-infra trace settings vman\_trace
- 5. set trace control vman\_trace buffer-size buffer-size
- 6. set trace control vman\_trace clear [location active]
- 7. set trace vman\_trace level {debug | default | err | info | warning} [location active]

### **DETAILED STEPS**

|        | Command or Action                                                                                                    | Purpose                                                                     |
|--------|----------------------------------------------------------------------------------------------------|-----------------------------------------------------------------------------|
| Step 1 | show system sysmgr service name vman                                                                                 | This command shows the health of the virtualization manager (VMAN) process. |
|        | Switch# show system sysmgr service name vman<br>Service "vman" ("vman", 209):<br>UUID = 0x49B, PID = 3283, SAP = 808 |                                                                             |

1

|        | Command or Action                                                                                                    | Purpose                                                                                                    |  |
|--------|----------------------------------------------------------------------------------------------------|----------------------------------------------------------------------------------------------------|--|
|        | State: SRV_STATE_HANDSHAKED (entered at time Tue Mar 5<br>01:11:41 2013).<br>Restart count: 1<br>Time of last restart: Tue Mar 5 01:11:41 2013.<br>The service never crashed since the last reboot.<br>Tag = N/A<br>Plugin ID: 0                                                                                                    |                                                                                                    |  |
| Step 2 | show mgmt-infra trace message vman_trace                                                                                                    | This command contains information logged by the VMAN process.                                                                                                    |  |
|        | Example:<br>Switch# show mgmt-infra trace message vman_trace<br>[07/09/14 21:48:03.580 UTC 1 4634] (debug): walking db file<br>vman_fdb_vm_ofa forvm ofa<br>[07/09/14 21:48:03.626 UTC 2 4634] (debug): storage elem: 90 1 1<br>virt strg pool bf                                                                                                    |                                                                                                    |  |
|        | <pre>[07/09/14_21:48:03.626 UTC 3 4634] (debug): storage elem:<br/>/bootflash/virtual-instance/ofa/ha_sync.img<br/>[07/09/14_21:48:03.626 UTC 4 4634] (debug): storage elem:<br/>/crashinfo/virtual-instance/ofa/core<br/>U07/00/14_21:48:03.626 UTC 4 46341 (debug): depe uplking</pre>                                                                                                    |                                                                                                    |  |
|        | [07/09/14 21:48:03.626 UTC 5 4634] (debug): done walking<br>[07/09/14 21:48:03.626 UTC 6 4634] (debug): walking db file<br>vman_fdb_vm_ofa forvm ofa<br>[07/09/14 21:48:03 627 UTC 7 4634] (notice): Per-VM mac_address                                                                                                    |                                                                                                    |  |
|        | binding is not set<br>[07/09/14 21:48:03.627 UTC 8 4634] (ERR): Could not get info from<br>FileDB.<br>[07/09/14 21:48:03.627 UTC 9 4634] (debug): aborting walk at vm                                                                                                    |                                                                                                    |  |
|        | ofa<br>[07/09/14 21:48:03.627 UTC a 4634] (debug): done walking                                                                                                    |                                                                                                    |  |
|        | <pre>[07/09/14 21:48:03.627 UTC b 4634] (debug): Added tech support<br/>info: /tmp/vman_techsupport.20140709214803.4634<br/>[07/09/14 21:48:03.627 UTC c 4634] (debug): cmd 'modprobe tipc'<br/>executing<br/>[07/09/14 21:48:06.040 UTC d 4634] (debug): cmd 'tipc-config<br/>-addr=1.1.1 -netid=4711' executing<br/>[07/09/14 21:48:06.106 UTC e 4634] (debug): OIR-Client init:<br/>Registered with handle(0x4252c2db)</pre> |                                                                                                    |  |
| Step 3 | virtual-service move name virtual-services-name [core   log] to destination-url<br>Example:<br>Switch# virtual-service move name openflow_agent core to bootflash:/                                                                                                    | Moves application log or core files to a<br>specified destination location. This<br>command can be used when the<br>application running in the container has<br>an issue (but the container is running as<br>expected). |  |
| Step 4 | show mgmt-infra trace settings vman_trace                                                                                                    | This command displays trace settings of a trace buffer.                                                                                                    |  |
|        | Example:<br>Switch# show mgmt-infra trace settings vman_trace                                                                                                    |                                                                                                    |  |
|        | One shot Trace Settings:                                                                                                    |                                                                                                    |  |
|        | Buffer Name: vman trace<br>Default Size: 262144<br>Current Size: 262144<br>Traces Dropped due to internal error: Yes<br>Total Entries Written: 2513<br>One shot mode: No<br>One shot and full: No<br>Disabled: False                                                                                                    |                                                                                                    |  |

|        | Command or Action                                                                     | Purpose                                  |
|--------|---------------------------------------------------------------------------------------|------------------------------------------|
| Step 5 | set trace control vman_trace buffer-size buffer-size                                  | This command sets the trace buffer size. |
| Step 6 | set trace control vman_trace clear [location active]                                  | This command clears the trace buffer.    |
| Step 7 | set trace vman_trace level {debug   default   err   info   warning} [location active] | This command sets the trace level.       |

# Troubleshooting: Installing Applications in a Virtual Services Container

This topic describes the possible reasons why installation of an application in a virtual services container may not have been successful, and the corresponding solutions.

**Problem** Installation of an application in a virtual services container is not successful.

Possible Cause Installation of the application may still be ongoing.

**Solution** Check the installation status, by using the **show virtual-service list** command. The following sample output shows an application that has status Installed.

| Switch# <b>show virtual-se</b><br>Virtual Service List:<br>Name | Status    | Package Name          |
|-----------------------------------------------------------------|-----------|-----------------------|
| multiova                                                        | Activated | multiova-working.ova  |
| WAAS                                                            | Installed | ISR4451X-WAAS-5.2.0-b |

**Possible Cause** An application with the same name has already been installed.

**Solution** Ensure that an application with the same name has not already been installed, by using the **show virtual-service list** command. You can verify this by referencing the Name field.

Possible Cause The target media has not been installed.

**Solution** Target media for Cisco Catalyst 4500 series switches —bootflash.

**Solution** Ensure that the target media is installed, by using the **show version** command.

```
Switch# show version
Cisco IOS Software, IOS-XE Software, Catalyst 4500 L3 Switch Software
(cat4500e-UNIVERSALK9-M), Version 03.07.01.E.227 EARLY DEPLOYMENT [PROD BUILD] ENGINEERING
NOVA_WEEKLY BUILD, synced to SYNC_FOR_BENI_MR1
Technical Support: http://www.cisco.com/techsupport
Copyright (c) 1986-2015 by Cisco Systems, Inc.
Compiled Tue 31-Mar-15 17:48 by gereddy
```

```
Cisco IOS-XE software, Copyright (c) 2005-2015 by cisco Systems, Inc. All rights reserved. Certain components of Cisco IOS-XE software are
```

licensed under the GNU General Public License ("GPL") Version 2.0. The software code licensed under GPL Version 2.0 is free software that comes with ABSOLUTELY NO WARRANTY. You can redistribute and/or modify such GPL code under the terms of GPL Version 2.0. (http://www.gnu.org/licenses/gpl-2.0.html) For more details, see the documentation or "License Notice" file accompanying the IOS-XE software, or the applicable URL provided on the flyer accompanying the IOS-XE software. ROM: 15.0(1r)SG1 ott-of-c4k-103 uptime is 5 days, 21 hours, 45 minutes Uptime for this control processor is 5 days, 21 hours, 47 minutes System returned to ROM by reload System image file is "slot0:/cat4500e-universalk9.SSA.03.07.01.E.227.152-3.2.27.E1.bin" Jawa Revision 7, Snowtrooper Revision 0x0.0x1C Last reload reason: Reload command This product contains cryptographic features and is subject to United States and local country laws governing import, export, transfer and use. Delivery of Cisco cryptographic products does not imply third-party authority to import, export, distribute or use encryption. Importers, exporters, distributors and users are responsible for compliance with U.S. and local country laws. By using this product you agree to comply with applicable laws and regulations. If you are unable to comply with U.S. and local laws, return this product immediately. A summary of U.S. laws governing Cisco cryptographic products may be found at: http://www.cisco.com/wwl/export/crypto/tool/stqrg.html If you require further assistance please contact us by sending email to export@cisco.com. License Information for 'WS-X45-SUP7-E' License Level: entservices Type: Permanent Next reboot license Level: entservices cisco WS-C4507R+E (MPC8572) processor (revision 8) with 2097152K bytes of physical memory. Processor board ID FOX1447GWNQ MPC8572 CPU at 1.5GHz, Supervisor 7 Last reset from Reload 2 Virtual Ethernet interfaces 96 Gigabit Ethernet interfaces 8 Ten Gigabit Ethernet interfaces 511K bytes of non-volatile configuration memory. Configuration register is 0x0

Possible Cause There is insufficient space to install an application.

**Solution** Check the amount of space that is available, by using the **dir** command.

Switch# dir bootflash: Directory of bootflash:/ 72980 drwx 4096 Apr 8 2015 07:59:36 +00:00 tracelogs 72981 drwx 4096 Mar 21 2014 14:08:37 +00:00 temp 14597 drwx 4096 Apr 8 2015 08:00:52 +00:00 temp\_amd 72963 drwx 4096 Apr 12 2014 11:47:04 +00:00 onep 72986 drwx 4096 Feb 25 2015 17:59:49 +00:00 virtual-instance-stby-sync 72984 -rw- 26388480 Mar 20 2015 19:08:38 +00:00 cat4k\_rel.ova 73051 -rw- 180 Apr 8 2015 08:00:02 +00:00 virtual-instance.conf 72982 -rw- 52068 Mar 28 2014 17:39:38 +00:00 label\_3 73006 -rw- 72601600 Apr 2 2015 16:46:07 +00:00 ofa-cat4k.ova 87553 -rw- 1037 Mar 6 2015 12:13:43 +00:00 vman\_ofa.log.4720.20150306121343 87554 -rw- 3427 Mar 6 2015 12:18:52 +00:00 vman\_ofa.log.4720.20150306121852 87555 -rw- 113201 Mar 14 2015 18:51:05 +00:00 vman ofa.log.4720.20150314185105 87556 -rw- 22215 Mar 14 2015 18:54:55 +00:00 vman ofa.log.4720.20150314185455 87557 -rw- 72642560 Mar 18 2015 12:26:32 +00:00 ofa-1.1.64113n-cat4500-SSA-k9.ova 73005 -rw- 26388480 Apr 3 2015 10:55:09 +00:00 ofa-2.0.0-r1-cat4500-SPA-k9.ova 87569 -rw- 72642560 Feb 27 2015 16:05:41 +00:00 ofa-1.1.64109n-cat4500-SSA-k9.ova

Possible Cause Disk quota for container is insufficient.

**Solution** Ensure that sufficient disk quota is allotted to the virtual services container, by using the **show** virtual-service global command.

| Switch# <b>show virtual-se</b><br>Virtual Service Global                   | <b>rvice global</b><br>State and Virt   | ualization      | Limits:      |
|----------------------------------------------------------------------------|-----------------------------------------|-----------------|--------------|
| Infrastructure version<br>Total virtual services<br>Total virtual services | : 1.5<br>installed : 1<br>activated : 1 |                 |              |
| Machine types supported<br>Machine types disabled                          | LXC<br>KVM                              |                 |              |
| Maximum VCPUs per virtu<br>Resource virtualization<br>Name                 | al service : 1<br>limits:<br>Quota      | Committed       | Available    |
| system CPU (%)<br>memory (MB)<br>bootflash (MB)                            | 6<br>256<br>256                         | 1<br>256<br>164 | 5<br>0<br>92 |

Possible Cause An invalid OVA package has been used for installation (Invalid package/Parsing error/Invalid machine specification error).

Solution Ensure that the OVA package copied to the device matches in size with the OVA package on the FTP server. Refer to the release for details or Contact Cisco Technical Support to ensure that the OVA file provided is compatible with the device operating system and not corrupted.

**Possible Cause** The virtual services container does not install properly due to unknown reasons.

**Solution** Uninstall the virtual services container. If the problem persists, collect general troubleshooting information and contact Cisco Technical Support.

#### **Related Topics**

Collecting Troubleshooting Information, on page 1

## Troubleshooting: Activating Applications in a Virtual Services Container

This topic describes the possible reasons why the activation of an application in a virtual services container may not have been successful, and the corresponding solutions.

Problem Activation of an application in a virtual services container is not successful.

Possible Cause Activation of the application may still be ongoing.

**Solution** Check the activation status of the application, by using the **show virtual-service list** command. The following sample output shows an application that status Activated.

 Switch# show virtual-service list

 Virtual Service List:

 Name
 Status

 Package Name

 WAAS
 Activated

**Possible Cause** The virtual services container does not have sufficient resources for activation of the application.

**Solution** Check if the device has sufficient resources for virtualization, including—memory, disk space, and CPU utilization. You can display the resource requirement for virtualization, by using the **show virtual-service** command.

```
Switch# show virtual-service
```

Virtual Service Global State and Virtualization Limits:

```
Infrastructure version : 1.5
Total virtual services installed : 1
Total virtual services activated : 1
Machine types supported : LXC
Machine types disabled : KVM
Machine types disabled
Maximum VCPUs per virtual service : 1
Resource virtualization limits:
                               Committed Available
Name
                        Ouota
                         _____
_____
                                       1 5
system CPU (%)
                            6
memory (MB)
                           256
                                       256
                                                      0
                                                     92
bootflash (MB)
                           256
                                      164
```

**Possible Cause** The application does not activate properly due to unknown reasons.

**Solution** Deactivate and uninstall the application. If the problem persists, collect general troubleshooting information and contact Cisco Technical Support.

#### **Related Topics**

Collecting Troubleshooting Information, on page 1

# Troubleshooting: Uninstalling Applications in a Virtual Services Container

This topic describes the possible reasons why you may not have been successful with the process of uninstalling an application in a virtual services container, and the corresponding solutions.

Problem Uninstallation of an application from the virtual services container is not successful.

Possible Cause The application being uninstalled is not completely deactivated.

**Solution** Check the activation status of the application, by using the **show virtual-service list** command. The following sample output shows an application in the Deactivated status, and can be uninstalled.

| Switch#         | show virtual-se | rvice list  |                       |
|-----------------|-----------------|-------------|-----------------------|
| Virtual<br>Name | Service List:   | Status      | Package Name          |
| WAAS            |                 | Deactivated | ISR4451X-WAAS-5.2.0-b |

Possible Cause The application does not uninstall due to unknown reasons.

**Solution** As a last resort, delete the virtual-instance.conf, by using the **delete** command, and then reload the device.

```
Switch# delete bootflash:virtual-instance.conf
Switch# reload
If the problem persists, collect general troubleshooting information and contact Cisco Technical Support.
```

## Troubleshooting: Deactivating Applications in a Virtual Services Container

This topic describes the possible reasons why you may not have been successful with the process of deactivating an application in a virtual services container, and the corresponding solutions.

Problem Deactivation of an application is not successful.

Possible Cause The application being deactivated is not activated.

**Solution** Check the activation status of the application, by using the **show virtual-service list** command. The following sample output shows an application that is in the Activated state, and can be deactivated.

**Possible Cause** Deactivation takes a long time (5 minutes).

**Solution** Check if application directories are in use. Ensure that there are no shells open in the application file system directories on the device.

Possible Cause The application does not deactivate gracefully due to unknown reasons.

**Solution** As a last resort, uninstall the application (if you have not already done this) and delete the virtual-instance.conf configuration file, by entering the **delete** command, and then reload the device. This step deletes all applications installed in the virtual services container.

Switch# delete bootflash:virtual-instance.conf Switch# reload

**Solution** If the problem persists, collect general troubleshooting information and contact Cisco Technical support.

٦